Making an Appointment to see an Athletic Trainer:

In an effort to provide better care for our student athletes, individual appointment can be made with athletic training staff to allow for injury evaluation, treatment and rehabilitation. These appointment will be available throughout the morning.

Step 1: Log on to Sportsware

- -From your computer go to Sportware <u>https://www.swol123.net/default.aspx</u>
- Sign In using your email and password:

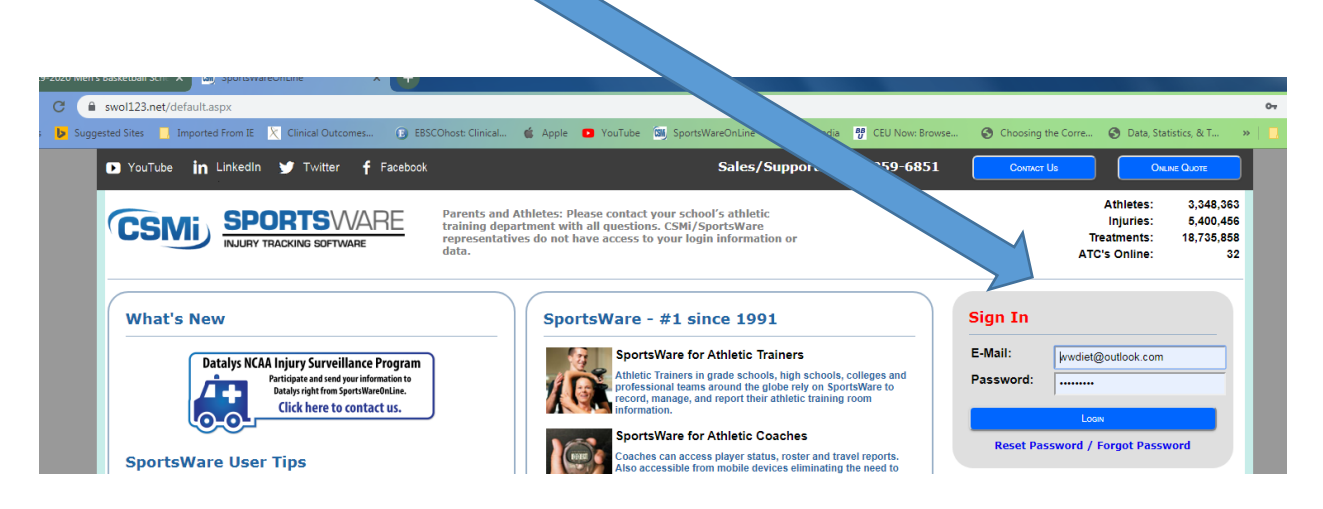

Step 2: Access your Calendar by clicking Calendar button just below the calendar:

| swol123.net/Dashboard/cfrmDashboard_Athle                                                                                                    | te.aspx                                                                                                    |                                                             |
|----------------------------------------------------------------------------------------------------|----------------------------------------------------------------------------------------------------|-------------------------------------------------------------|
| sted Sites 📃 Imported From IE 🛛 🔀 Clinical Outo                                                                                                    | omes 📵 EBSCOhost: Clinical 🤹 Apple 💶 YouTube 🖼 SportsWareOnLine <sup>™</sup> 👿 Wi                                                                                                    | ikipedia 👯 🕫 📖 😵 Choosing the Corre 🔇 Data, Statistics, & T |
| 🕒 YouTube in LinkedIn 😏 Twitter                                                                                                    | f Facebook                                                                                                    | Questions?                                                  |
| CSMi SPORTS                                                                                                    | VARE                                                                                                    |                                                             |
| Page: Dashboard                                                                                                    | Institution: Millersville University                                                                                                    | Athlete: Wheeler , Wendy                                    |
| My Info Med History Forms                                                                                                    | Print                                                                                                    | Locour                                                      |
| <         September 2019         >           Sun Mon Tue Wed Thu Fri Sat         25         26         27         28         29         30         31           1         2         3         4         5         6         7           8         9         10         11         12         13         14           15         16         17         18         19         20         21           22         23         24         25         26         27         28           29         30         1         2         3         4         5 | Forms<br>ofm(s) to complete/download.<br>TOUS<br>Your Athlete Information is INCOMPLETE. Please click here to complete it.<br>Your Athlete Information is INCOMPLETE. Please click here to complete it.<br>Game Status:<br>Practice Status:<br>Cleared To Play: No<br>Notices And Handbooks | Change Photo                                                |

~

## Step 3: Add Appointment

-If you know the name of the athletic trainer who is the primary point of contact for your sport: click on the athletic trainer down arrow and select the name of your athletic trainer:

| Page: Scheduler                                                 | Institution: Mi                                          |                    |                                                                                                    |              |                  |                               |
|-----------------------------------------------------------------|----------------------------------------------------------|--------------------|----------------------------------------------------------------------------------------------------|--------------|------------------|-------------------------------|
|                                                                 | Institution. M                                           | illersville Univer | sity                                                                                                    |              | Athlete: Wheeler | , Wendy                       |
|                                                                 |                                                          |                    |                                                                                                    |              |                  | Add Cancel                    |
|                                                                 |                                                          |                    |                                                                                                    |              |                  |                               |
|                                                                 |                                                          | Subject:           |                                                                                                    |              |                  |                               |
|                                                                 |                                                          | Athletic Trainer:  | 1                                                                                                    |              |                  |                               |
|                                                                 |                                                          | Description        | Katia Damaa                                                                                                    |              |                  |                               |
|                                                                 |                                                          | bebenperonn        |                                                                                                    |              |                  |                               |
|                                                                 |                                                          |                    | GAATC                                                                                                    |              |                  |                               |
|                                                                 |                                                          |                    | GAATC<br>Rachel Lamb                                                                                                    |              |                  |                               |
|                                                                 |                                                          |                    | GAATC<br>Rachel Lamb<br>Austin Rodenberger                                                                                                    | s            |                  |                               |
|                                                                 |                                                          |                    | GAATC<br>Rachel Lamb<br>Austin Rodenberger<br>Heather Wolfe                                                                                    | 2            |                  |                               |
| ease select a trainer, right on a whit                          | time slot and select Book Time                           |                    | GAATC<br>Rachel Lamb<br>Austin Rodenberger<br>Heather Wolfe<br>John Murphy                                                                     | ž            |                  |                               |
| ease select a trainer, right on a whil                          | a time slot and select Book Time                         |                    | GAATC<br>Rachel Lamb<br>Austin Rodenberger<br>Heather Wolfe<br>John Murphy<br>Sara Burney                                                      | á            |                  |                               |
| ease select a trainer, right on a whit                          | e time slot and select Book Time<br>9/21/2019            |                    | GAATC GAATC GAATC Autom Rodenberger<br>Heather Wolfe<br>John Murphy<br>Sara Burney<br>Ryan McGovern<br>Wendy Wheeler                           | 2            |                  | Day Week Month Tim            |
| ease select a trainer, right on a whit today + 9/15/2019 Sun 15 | e time slot and select Book Time<br>9/21/2019<br>Mon. 16 | Tue 17             | GGATC<br>GAATC<br>Aachel Lamb<br>Austin Rodenberger<br>Heather Wolfe<br>John Murphy<br>Sara Burney<br>Ryan McGovern<br>Wendy Wheeler<br>Wed 18 | 2<br>Thu. 19 | Fri. 20          | Day Week Month Time<br>Set 21 |

Step 4: The white spaces indicate open time your athletic trainer is available for an appointment. Find the time and day which work for your schedule and right click on it

| Athletic Trainer: Wendy Wheeler Description: Please select a trainer, right on a white time slot and select Book Time |                                                                                                    |           |         |         |         |         |  |  |  |  |
|----------------------------------------------------------------------------------------------------|----------------------------------------------------------------------------------------------------|-----------|---------|---------|---------|---------|--|--|--|--|
| _ to                                                                                                    | oday 🔻 9/15/2019 - 9                                                                                                    | 9/21/2019 |         |         |         | D       |  |  |  |  |
| 0.00 am                                                                                                    | Sun, 15                                                                                                    | Mon, 16   | Tue, 17 | Wed, 18 | Thu, 19 | Fri, 20 |  |  |  |  |
| 9:30 am                                                                                                    |                                                                                                    |           |         |         |         |         |  |  |  |  |
| 10:00 am                                                                                                    |                                                                                                    |           |         |         |         |         |  |  |  |  |
| 10:30 <sup>am</sup>                                                                                                   |                                                                                                    |           |         |         |         |         |  |  |  |  |
| 11:00 am                                                                                                    |                                                                                                    |           |         |         |         |         |  |  |  |  |
| 11:30 am                                                                                                    |                                                                                                    |           |         |         |         |         |  |  |  |  |
| 12:00 pm                                                                                                    |                                                                                                    |           |         |         |         |         |  |  |  |  |
| 12:30 pm                                                                                                    |                                                                                                    |           |         |         |         |         |  |  |  |  |
| © Copyrigh                                                                                                    | © Copyright 2019 by Computer Sports Medicine, Inc. (V1.98.19.3) (Ins: 849 Ath: 4731570) (Session timeout in 1091 seconds.) |           |         |         |         |         |  |  |  |  |

Step 5: When you've right clicked on the open time, the Book Appointment tab will appear. Click on that and your appointment is booked! Your athletic trainer will confirm the appointment and you will get an email to confirm.

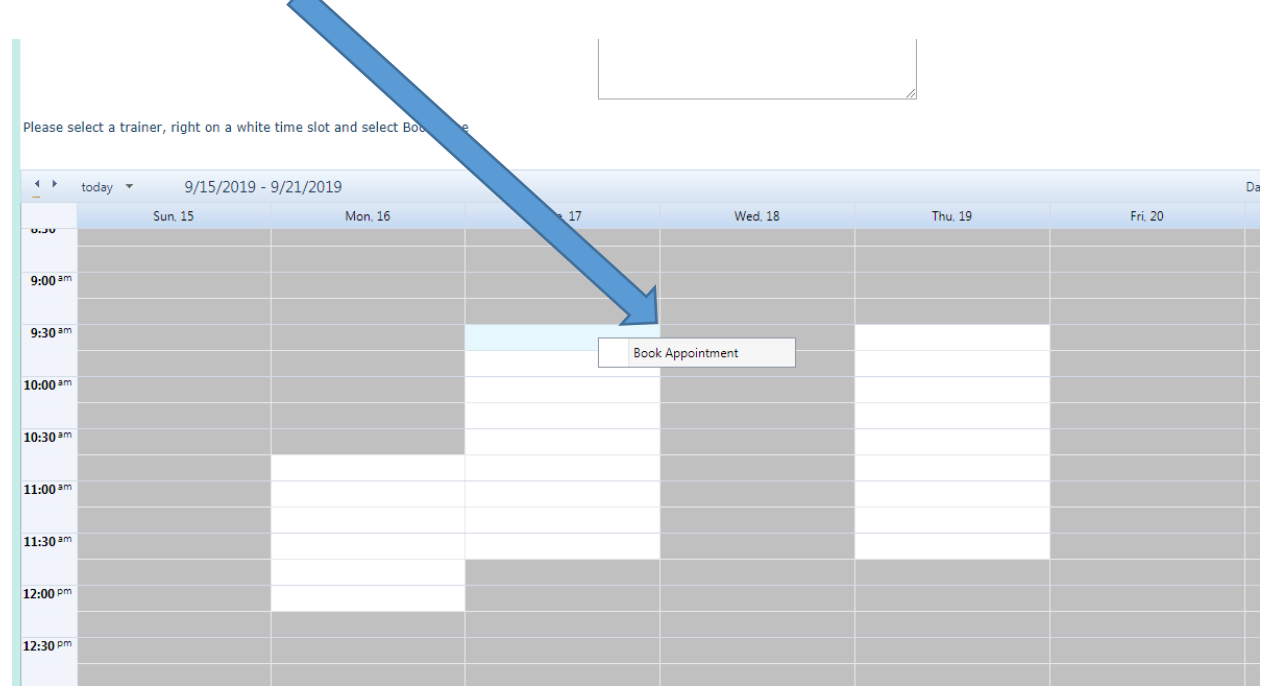

If your primary contact athletic trainer is not available during any times available to you, please select the name of another athletic trainer as they may have open appointment that will work.